## Comment comprendre les liens entre chaque nature d'heures ?

En tant qu'administrateur, vous pouvez télécharger une représentation graphique pour comprendre les liens entre chaque nature d'heures.

Rendez-vous sur l'écran de paramétrage : Paramétrage > Temps > Profils d'heures

Cliquez sur le crayon en bout de ligne du profil concerné.

Une fois sur le profil d'heures, cliquez sur Représentation graphique.

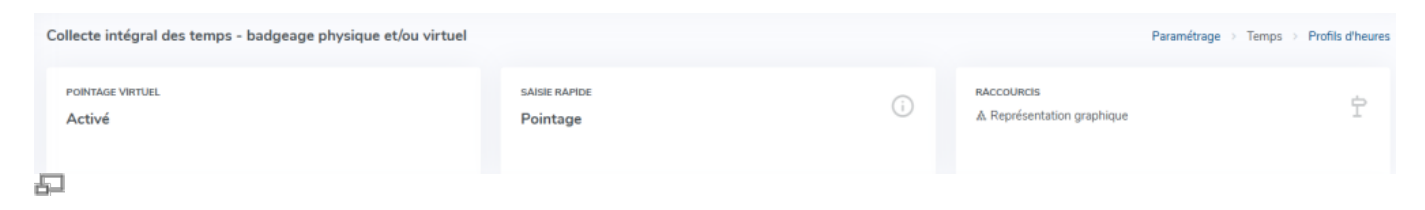

Grâce à cette représentation graphique, vous pouvez comprendre les liens entre chaque nature d'heures.

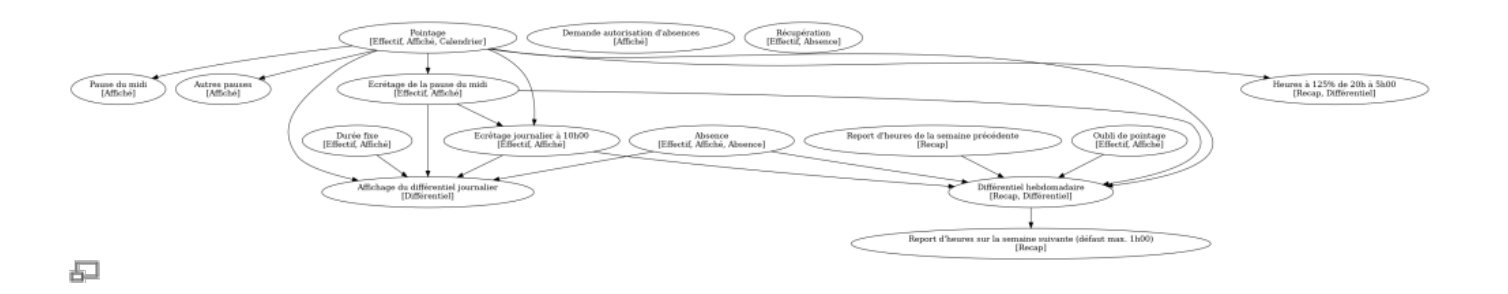

From: https://documentation.ohris.info/ - Documentation oHRis Permanent link: https://documentation.ohris.info/doku.php/param\_temps:la\_representatior

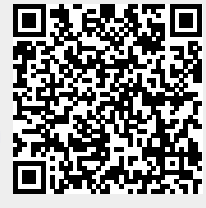

Last update: 2025/04/24 12:39